# INSTALAÇÃO SankhyaW Linux Oracle

# SANKHYA

SANKHYA Business Partners -

Copyright © 2006 SANKHYA Tecnologia em Sistemas Ltda. Todos os direitos reservados.

Prolibida a reprodução parcial ou total por qualquer meio, seja este eletrônico, mecânico, de fotocópia, de gravação, ou outros, sem prévia autorização, por escrito da SANKHYA Gestão de Negócios

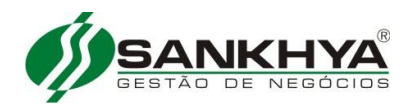

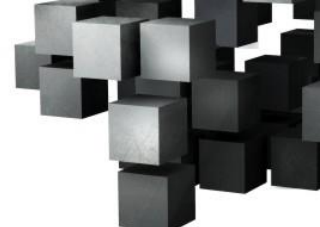

### Índice

| Instalação-atualização SankhyaW ambiente Linux                                 |     |
|--------------------------------------------------------------------------------|-----|
| 1º Passo – Mudar Padrão Lang                                                   |     |
| 2º Passo – Criar Usuário Mgeweb                                                |     |
| 3º Passo – Alterar hostname                                                    |     |
| 4º Passo – Baixar Arquivos da Aplicação SankhyaW                               |     |
| 5º Passo – Envio do Arquivo para Servidor                                      | 5   |
| 6º Passo – Instalar Jdk                                                        | 5   |
| 7º Passo – Instalação Glibc para versão do Sistema Operacional (SO) x64        | 5   |
| 8º Passo – Conectado com mgeweb, Incluir Variável Jdk no bash_profile          | 5   |
| 9º Passo – Adicionar Alias no .bash_profile                                    | 6   |
| 10º Passo – Descompactar Gerenciador de Pacotes                                | 7   |
| 11º Passo – Copiar o arquivo PKG                                               | 7   |
| 12º Passo – Reinicializar o servidor                                           | 7   |
| 13º Passo – Conectar com usuário MGEWEB e descompactar o Jboss                 | 7   |
| 14º Passo – Criar as Pastas de Instalação do Jboss Teste e Jboss Treina        | 7   |
| 15º Passo – Dar Permissão de Execução nos Arquivos                             | 7   |
| 16º Passo – Incluir Variável jboss_home                                        |     |
| 17º Passo – Iniciar o Gerenciador de Pacotes                                   | 9   |
| 18º Passo – Registrando Base Teste e Atualizando                               | 13  |
| 19º Passo – Registrando Base Treina e Atualizando                              |     |
| 20º Passo – Configurando memória das Bases                                     | 23  |
| 21º Passo – Configurar JBoss para utilizar senha criptografada no padrão do MG | E26 |
| 22º Passo – Inicializar Jboss Produção                                         | 27  |
| 23º Passo – Acompanhar Inicialização do Jboss Produção                         | 27  |
| 24º Passo – Conectar na Aplicação SankhyaW Produção                            | 28  |
| 25º Passo – Inicializar Jboss Teste                                            | 28  |
| 26º Passo – Acompanhar Inicialização do Jboss Teste                            | 28  |
| 27º Passo – Conectar na Aplicação Sankhyaw Teste                               | 28  |
| 28º Passo – Inicializar Jboss Treina                                           | 28  |
| 29º Passo – Acompanhar Inicialização do Jboss Treina                           | 29  |
| 30º Passo – Conectar na Aplicação Sankhyaw Treina                              | 29  |
| 31º Passo – Parar o Jboss Produção                                             | 29  |
| 32º Passo – Parar o Jboss Teste                                                | 29  |

#### INSTALAÇÃO-ATUALIZAÇÃO SANKHYAW AMBIENTE LINUX

Conectar no servidor Oracle via putty ou direto no servidor

Login as: oracle Sent username "oracle" oracle@192.168.0.216's password: Last login: Wed Feb 25 15:17:33 2009 from 192.168.0.48

Executar o procedimento abaixo para verificar o parâmetro **open\_cursors**, se retornar **valor <2000** efetue o procedimento de **"Ajustar parâmetros do Oracle"** para corrigir, caso contrário passe para o **1º PASSO**.

[oracle@oracletestes ~]\$ **sqlplus "/as sysdba"** SQL\*Plus: Release 10.2.0.1.0 - Production on Tue Jan 13 15:59:18 2009 Copyright (c) 1982, 2005, Oracle. All rights reserved. Connected to: Oracle Database 10g Enterprise Edition Release 10.2.0.1.0 - Production With the Partitioning, OLAP and Data Mining options

#### Conferir valor do parâmetro open\_cursors

SQL> show parameter open\_cursors NAME TYPE VALUE

open\_cursors integer 300

Ajustar parâmetros do Oracle: SQL> alter system set open\_cursors=2000; System altered. SQL> exit

#### 1º Passo – Mudar Padrão Lang

Conectar com root via putty ou direto no servidor, siga os passos abaixo:

[oracle@oracletestes ~]\$ su -l Senha: [root@localhost root]# vi /etc/sysconfig/i18n

Comente as linhas contidas no arquivo, e copie e cole as linhas abaixo no final do arquivo: LANG="pt\_BR.ISO-8859-1" SUPPORTED="pt\_BR.ISO-8859-1:pt\_BR:pt" SYSFONT="latarcyrheb-sun16"

#### 2º Passo – Criar Usuário Mgeweb

[root@localhost ~]# useradd mgeweb
[root@localhost ~]# passwd mgeweb
Changing password for user mgeweb.
Nova UNIX senha:
Redigite a nova UNIX senha:
passwd: all authentication tokens updated successfully.
[root@localhost ~]#
MAN\_TI Instalação do sankhyaW Ambiente Linux Oracle\_10.doc

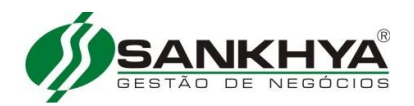

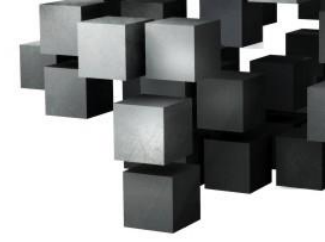

#### 3º Passo – Alterar hostname

[root@ localhost ~]# ifconfig

- eth0 Link encap:Ethernet Endereço de HW 08:00:27:E5:E6:7A
  inet end.: 192.168.1.21 Bcast:192.168.1.255 Masc:255.255.254.0
  endereço inet6: fe80::a00:27ff:fee5:e67a/64 Escopo:Link
  UP BROADCASTRUNNING MULTICAST MTU:1500 Métrica:1
  RX packets:2558 errors:0 dropped:0 overruns:0 frame:0
  TX packets:130 errors:0 dropped:0 overruns:0 carrier:0
  colisões:0 txqueuelen:1000
  RX bytes:220260 (215.0 KiB) TX bytes:16230 (15.8 KiB)
- Link encap:Loopback Local inet end.: 127.0.0.1 Masc:255.0.0.0 endereço inet6: ::1/128 Escopo:Maquina UP LOOPBACKRUNNING MTU:16436 Métrica:1 RX packets:8 errors:0 dropped:0 overruns:0 frame:0 TX packets:8 errors:0 dropped:0 overruns:0 carrier:0 colisões:0 txqueuelen:0 RX bytes:480 (480.0 b) TX bytes:480 (480.0 b)

[root@localhost ~]# hostname <nome do servidor> [root@ localhost ~]#vi /etc/hosts

#### **Obs: Clique na tecla "Insert" para editar o hosts**

Tem que ficar como exemplo abaixo: 127.0.0.1 localhost localhost.localdomain localhost4 localhost4.localdomain4 ::1 localhost localhost.localdomain localhost6 localhost6.localdomain6 **192.168.1.21 <novo nome do servidor>** Ao terminar a edição apresentar tecla **"Esc :wq"** para salvar.

#### 4º Passo – Baixar Arquivos da Aplicação SankhyaW

4.1 – Download JBOSS Jboss- 4.0.5\_SNKxxxx em http://downloads.sankhya.com.br/

4.2 – JDK, clicar no link abaixo e baixar a última versão disponível: <u>http://downloads.sankhya.com.br/</u> e clicar em download JDK

**Obs.**: Efetuar download do arquivo **jdk\*.tar.gz** de acordo com a versão do "Sistema Operacional".

4.3 – Download do gerenciador de pacotes em <u>http://downloads.sankhya.com.br/</u>

4.4 – Download pacote com doc "sankhyaw\_x.xx.xxxx.pkg" em http://downloads.sankhya.com.br/

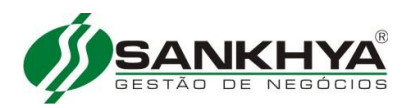

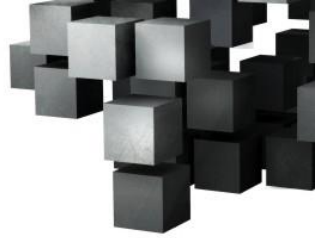

#### 5º Passo – Envio do Arquivo para Servidor

Enviar os arquivos baixados nos passos anteriores para o servidor **conectado com usuário mgeweb** para pasta /home/mgeweb.

#### 6º Passo – Instalar Jdk

Conectar com usuário **mgeweb via putty2** ou **direto no servidor**, descompactar jdk com os procedimentos abaixo:

[mgeweb@localhost ~]\$tar -xzvf jdk-xxxx-linux-x64.tar.gz

7º Passo – Instalação Glibc para versão do Sistema Operacional (SO) x64.

Conectado com root instalar o pacote glibc:

[mgeweb@localhost ~]\$ su -l Senha: [root@localhost ~]\$ yum install glibc-2.12-1.107.el6\_4.4.i686.rpm

**Transaction Summary** 

\_\_\_\_\_

Install 18 Package(s) Upgrade 383 Package(s)

Total download size: 307 M Obs: A instalação é somente para sistema operacional 64x.

#### 8º Passo – Conectado com mgeweb, Incluir Variável Jdk no bash\_profile

[root@localhost ~]\$ **su -l mgeweb** [mgeweb@localhost ~]\$ **cd jdkx.x.x\_xx** [mgeweb@localhost jdk1.x.x\_XX]\$ **pwd** /home/mgeweb/jdkx.x.x\_xx

#### Copiar o link acima para colar o resultado no .bash\_profile, conforme passo abaixo

[mgeweb@localhost jdkx.x.x\_XX]\$ vi /home/mgeweb/.bash\_profile

Inclua as linhas abaixo, no caso do PATH que já existe substitua pelo abaixo:

JAVA\_HOME=/home/mgeweb/jdkx.x.x\_xx export JAVA\_HOME PATH=\$JAVA\_HOME/bin:\$PATH:\$HOME/bin export PATH

#### Saia teclando ESC :wq

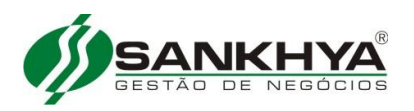

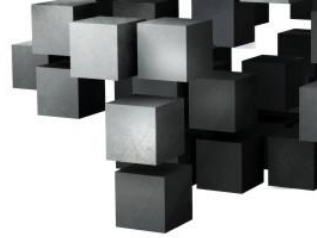

Tem que ficar conforme exemplo abaixo: # .bash\_profile # Get the aliases and functions if [ -f ~/.bashrc ]; then . ~/.bashrc fi

# User specific environment and startup programs

JAVA\_HOME=/home/mgeweb/jdkx.x.x\_xx; export JAVA\_HOME PATH=\$JAVA\_HOME/bin:\$PATH:\$HOME/bin export PATH

#### 9º Passo – Adicionar Alias no .bash\_profile

[mgeweb@localhost jdkx.x.x\_XX]\$ vi /home/mgeweb/.bash\_profile

Inclua as linhas abaixo no final do arquivo .bash\_profile, após procedimento saia teclando ESC :wq

#### **#** Inicio de configuracoes JBOSS

#### # Configuração para excluir pastas temporarias antes de inicializar o jboss

alias rmltwprod='rm -rf /home/mgeweb/jboss\_producao/server/default/log /home/mgeweb/jboss\_producao/server/default/tmp /home/mgeweb/jboss\_producao/server/default/work' alias rmltwtreina='rm -rf /home/mgeweb/jboss\_treina/server/default/log /home/mgeweb/jboss\_treina/server/default/tmp /home/mgeweb/jboss\_treina/server/default/work' alias rmltwteste='rm -rf /home/mgeweb/jboss\_teste/server/default/log /home/mgeweb/jboss\_teste/server/default/tmp /home/mgeweb/jboss\_teste/server/default/work'

# Configuracao para inicializar o jboss

alias jb\_startprod='rmltwprod; /home/mgeweb/jboss\_producao/bin/./jboss\_init\_redhat.sh start' alias jb\_starttreina='rmltwtreina; /home/mgeweb/jboss\_treina/bin/./jboss\_init\_redhat.sh start' alias jb\_startteste='rmltwteste; /home/mgeweb/jboss\_teste/bin/./jboss\_init\_redhat.sh start'

#### # Configuracao para ver log do jboss

alias jb\_logprod='tail -f /home/mgeweb/jboss\_producao/server/default/log/server.log' alias jb\_logtreina='tail -f /home/mgeweb/jboss\_treina/server/default/log/server.log' alias jb\_logteste='tail -f /home/mgeweb/jboss\_teste/server/default/log/server.log'

# Configuracao para ver execucao jboss alias jb\_psprod='ps ax | grep jboss\_producao' alias jb\_psteste='ps ax | grep jboss\_teste' alias jb\_pstreina='ps ax | grep jboss\_treina'

Após copiar as linhas acima no arquivo saia gravando o conteudo

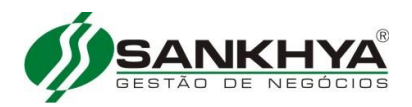

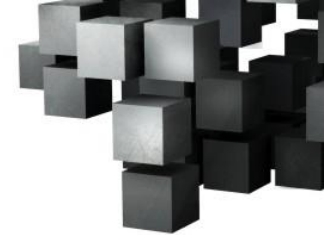

#### 10º Passo – Descompactar Gerenciador de Pacotes

[mgeweb@localhost jdkx.x.x\_XX]\$ cd [mgeweb@localhost ~]\$ tar -xzvf pkg-man\_unix\_1\_xxx.tar.gz

Obs. O nome do arquivo pode mudar, substitua o XXX pelo nome correspondente.

#### 11º Passo – Copiar o arquivo PKG

[mgeweb@localhost ~]\$ cp sankhyaw\_XXXXX.pkg sankhyaW\_gerenciador\_de\_pacotes/pkgs/

Obs. O nome do arquivo pode mudar, por isso foi colocado o exemplo xxx

Confira se o pacote de instalação/atualização está na pasta correta:

[mgeweb@localhost ~]\$ Is sankhyaW\_gerenciador\_de\_pacotes/pkgs/ sankhyaw\_xxxx.pkg

Obs. Se não retornar nenhum arquivo ao executar o comando acima, repetir o passo 8º

#### 12º Passo – Descompactar o Jboss

[mgeweb@localhost ~]\$ unzip Jboss- 4.0.5\_SNKxxxx

13º Passo – Criar as Pastas de Instalação do Jboss Teste e Jboss Treina

[mgeweb@localhost ~]\$ cp -r /jboss\_producao jboss\_teste [mgeweb@localhost ~]\$ cp -r /jboss\_producao jboss\_treina

14º Passo – Dar Permissão de Execução nos Arquivos

[mgeweb@localhost ~]\$ chmod +x /home/mgeweb/jboss\_producao/bin/\*.sh [mgeweb@localhost ~]\$ chmod +x /home/mgeweb/jboss\_teste/bin/\*.sh [mgeweb@localhost ~]\$ chmod +x /home/mgeweb/jboss\_treina/bin\*.sh

#### 15º Passo – Incluir Variável jboss\_home

Incluindo variável no Jboss\_producao [mgeweb@localhost ~]\$ vi /home/mgeweb/jboss\_producao/bin/jboss\_init\_redhat.sh

Inclua a linha abaixo após a linha **#JBOSS\_HOME=\${JBOSS\_HOME:-"/usr/local/jboss"}** JBOSS\_HOME=/home/mgeweb/jboss\_producao;export JBOSS\_HOME

Tem que ficar conforme exemplo abaixo: #JBOSS\_HOME=\${JBOSS\_HOME:-"/usr/local/jboss"} JBOSS\_HOME=/home/mgeweb/jboss\_producao;export JBOSS\_HOME #define the user under which jboss will run, or use 'RUNASIS' to run as the current user

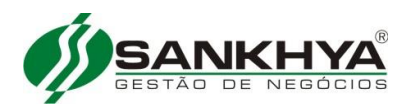

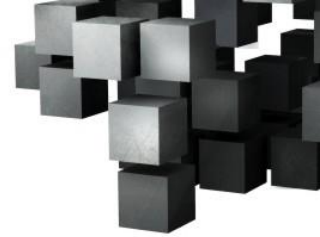

#### JBOSS\_USER=\${JBOSS\_USER:-"RUNASIS"}

Saia teclando ESC :wq

Incluindo variável no Jboss\_teste

[mgeweb@localhost ~]\$ vi /home/mgeweb/jboss\_teste/bin/jboss\_init\_redhat.sh Copie e cole a linha abaixo após a linha #JBOSS\_HOME=\${JBOSS\_HOME:-"/usr/local/jboss"} JBOSS\_HOME=/home/mgeweb/jboss\_teste;export JBOSS\_HOME

Tem que ficar conforme exemplo abaixo: #JBOSS\_HOME=\${JBOSS\_HOME:-"/usr/local/jboss"} JBOSS\_HOME=/home/mgeweb/jboss\_teste;export JBOSS\_HOME #define the user under which jboss will run, or use 'RUNASIS' to run as the current user JBOSS\_USER=\${JBOSS\_USER:-"RUNASIS"}

Saia teclando ESC :wq

Incluindo variável no Jboss\_treina [mgeweb@localhost ~]\$ vi /home/mgeweb/jboss\_treina/bin/jboss\_init\_redhat.sh Inclua a linha abaixo após a linha #JBOSS\_HOME=\${JBOSS\_HOME:-"/usr/local/jboss"} JBOSS\_HOME=/home/mgeweb/jboss\_treina;export JBOSS\_HOME

Tem que ficar conforme exemplo abaixo: #JBOSS\_HOME=\${JBOSS\_HOME:-"/usr/local/jboss"} JBOSS\_HOME=/home/mgeweb/jboss\_treina;export JBOSS\_HOME #define the user under which jboss will run, or use 'RUNASIS' to run as the current user JBOSS\_USER=\${JBOSS\_USER:-"RUNASIS"}

Saia teclando ESC :wq

16º Passo – Iniciar o Gerenciador de Pacotes

[mgeweb@localhost ~]\$ /home/mgeweb/sankhyaW\_gerenciador\_de\_pacotes/bin/./sankhyaw-packagemanager Preparing JRE ... testing JVM in /home/mgeweb/sankhyaW\_gerenciador\_de\_pacotes/jre ...

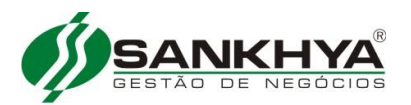

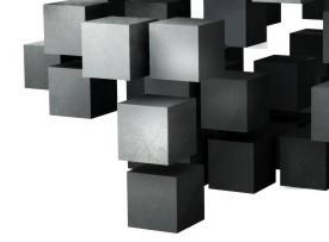

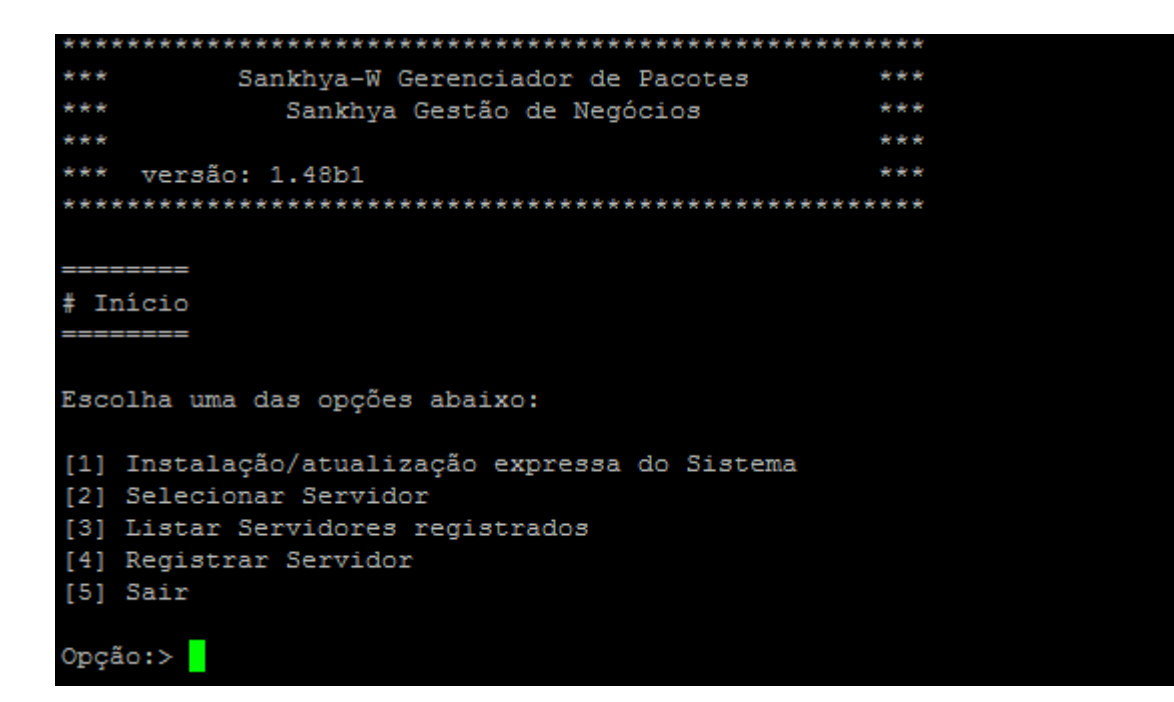

#### Opção:> 1

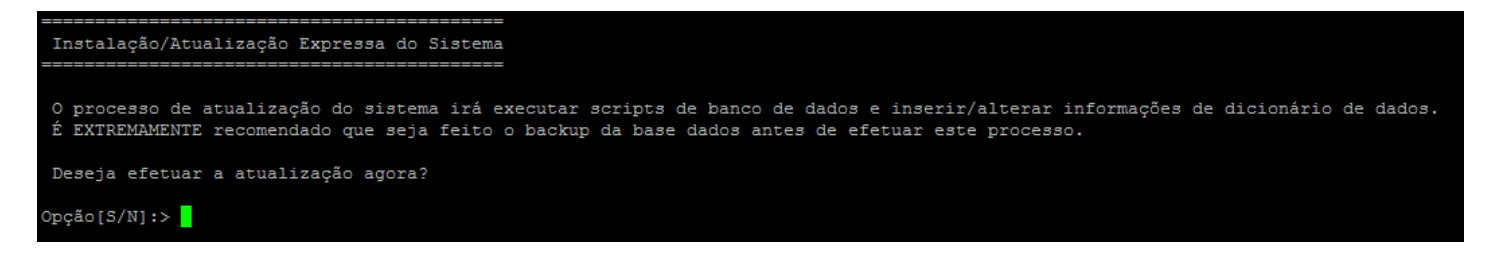

#### Opção [S/N]:> s

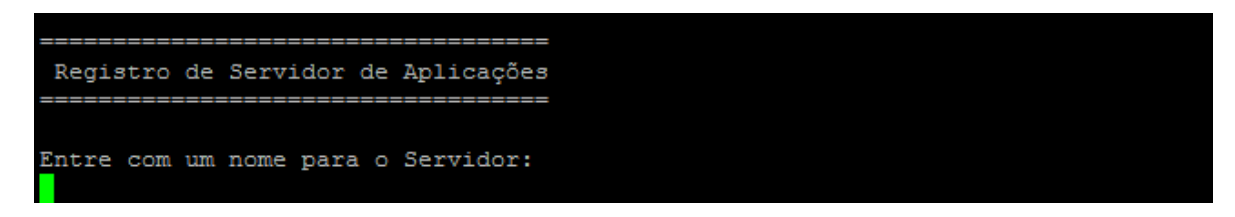

#### Digite: jboss\_prod

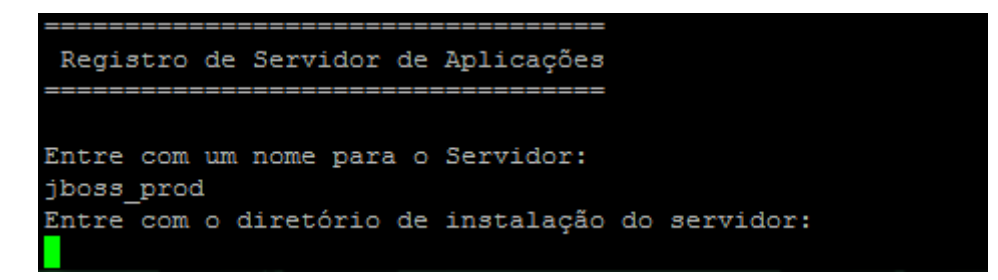

#### Digite: /home/mgeweb/jboss\_producao

Servidor registrado com sucesso!

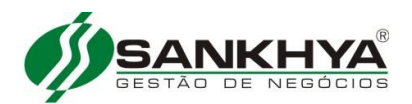

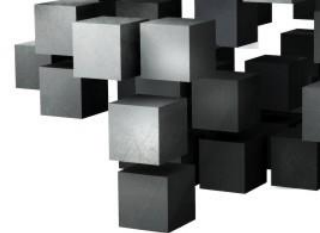

Seleção do Servidor de Aplicações Servidor(es) Registrado(s): Nome: jboss\_prod Servidor de Aplicações: JBoss 4.0.5.GA Diretório de instalação: /home/mgeweb/jboss\_producao

Obs: Caso a instalação esteja acontecendo no Oracle 11g XE a porta do jboss\_producao deve ser a 8180, pois a porta 8080 é por padrão utilizada pelo Oracle.

Selecione um servidor de Aplicações [1] jboss\_prod [2] Retornar ao menu anterior

#### Opção:>

#### Opção:> 1

SERVIDOR SELECIONADO

Opção:>1

Digite o IP do servidor de banco de dados:

(ex 192.168.0.148) ou localhost se o servidor de aplicação estiver junto com o servidor de banco de dados

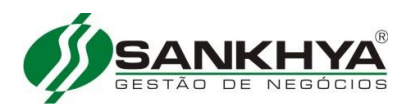

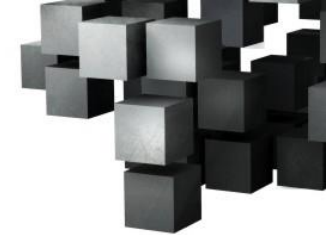

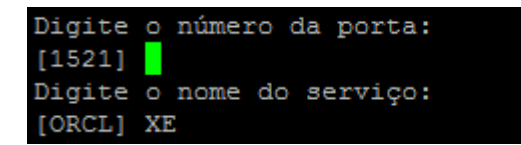

XE <Sempre Maiúsculo>

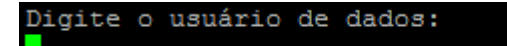

**SANKHYA** <Pode ser Maiúsculo ou Minúsculo>

Digite a senha do banco de dados:

Digite a senha do Banco de Dados:

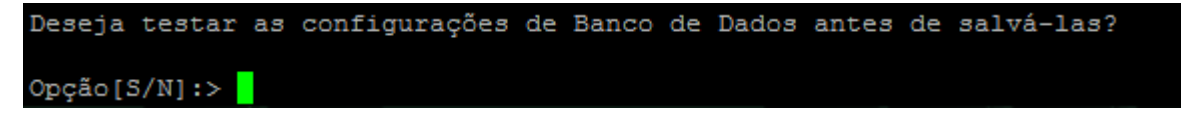

#### Digite: s

Teste realizado com sucesso! Configuração do Banco de Dados salva com sucesso!

Se acontecer algum erro no teste de conexão, revise as suas configurações.

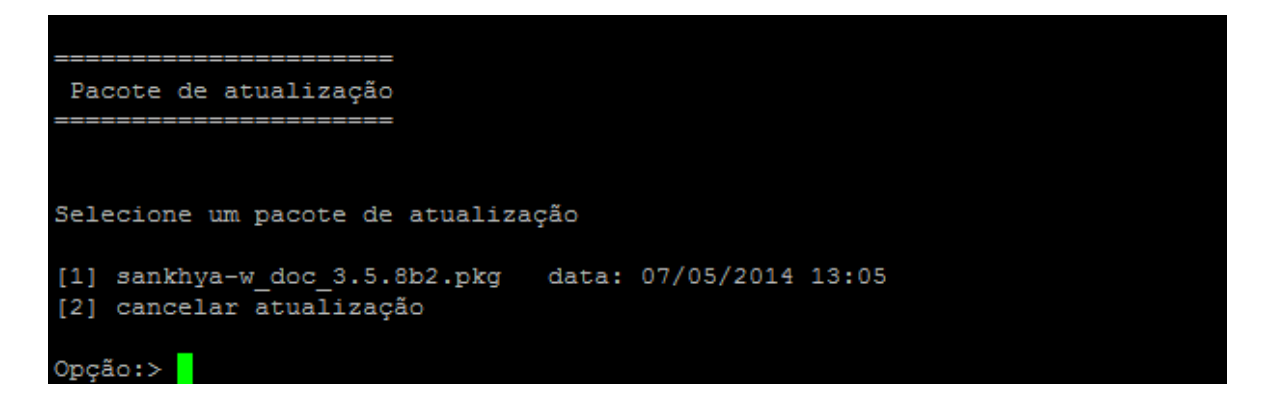

Digite: 1

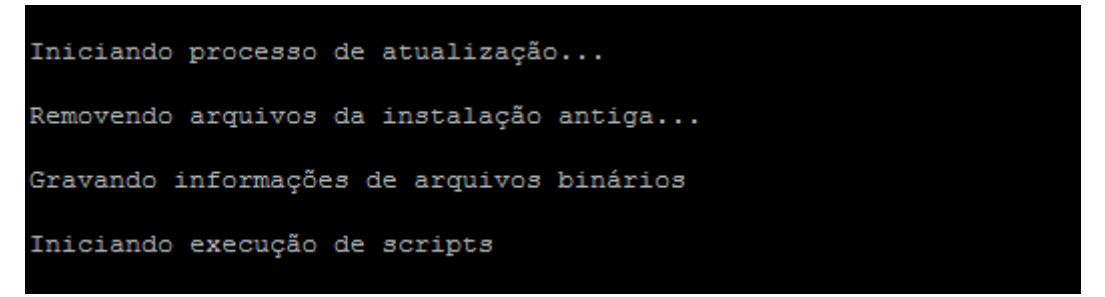

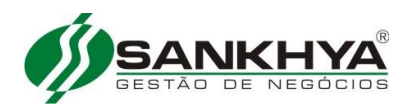

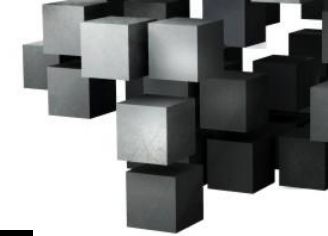

Atualizando informações de atualização do Dicionário de Dados... Atualização de Dicionário de Dados concluída com sucesso!!! Validando Triggers, views e procedures... O processo de atualização do sistema foi executado com sucesso! Efetuando ajustes no run.sh: Script run.sh configurado! Efetuando ajustes no run.bat: Script run.bat configurado!

====== # Início =======

Escolha uma das opções abaixo:

Instalação/atualização expressa do Sistema
 Selecionar Servidor
 Listar Servidores registrados
 Registrar Servidor
 Sair

#### Opção:>

#### Opção:>2

```
Seleção do Servidor de Aplicações
Servidor(es) Registrado(s):
Nome: jboss_prod
Servidor de Aplicações: JBoss 4.0.5.GA
Diretório de instalação: /home/mgeweb/jboss_producao
Selecione um servidor de Aplicações
[1] jboss_prod
[2] Retornar ao menu anterior
Opção:>
```

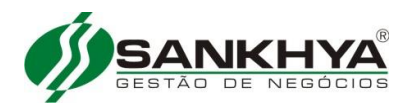

SERVIDOR SELECIONADO

Nome: jboss\_prod Diretório de instalação: /home/mgeweb/jboss producao Servidor de Aplicação: JBoss 4.0.5.GA \_\_\_\_\_ Início >> Servidor O que deseja fazer com o servidor jboss prod? [1] Configurar Banco de Dados [2] Configurar Arranjo de Portas [3] Deletar Pastas Temporárias do JBoss [4] Visualizar dados da instalação corrente [5] Diagnóstico do Dicionário de Dados [6] Cancelar registro do servidor [7] Configuções de memória [8] Atualizar controle de acesso do sistema [9] Instalar JBoss como servico do Windows [10] Desinstalar JBoss como servico do Windows [11] Instalar JBoss como servico no Linux [12] Executar patches de segurança [13] Instalar extensões [14] Voltar Opção:>

#### Opção:> 11

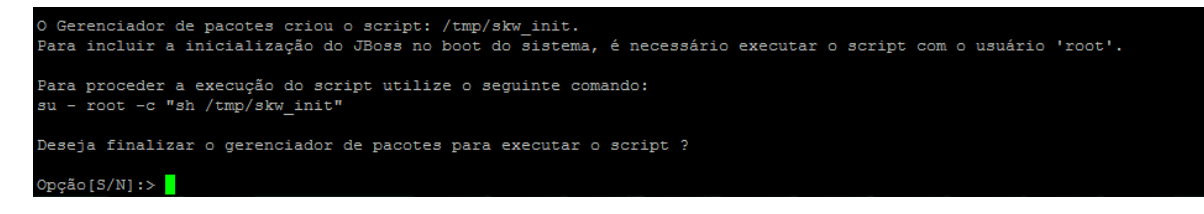

Digite: s

Execute o comando abaixo:

[mgeweb@localhost bin]\$ su - root -c "sh /tmp/skw\_init" Senha:informe a senha

sh-4.1#exit

#### 17º Passo – Registrando Base Teste e Atualizando

[mgeweb@localhost ~]\$ /home/mgeweb/sankhyaW\_gerenciador\_de\_pacotes/bin/./sankhyaw-packagemanager

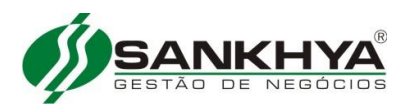

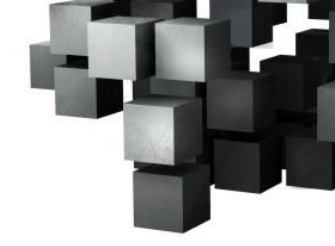

#### Opção:>4

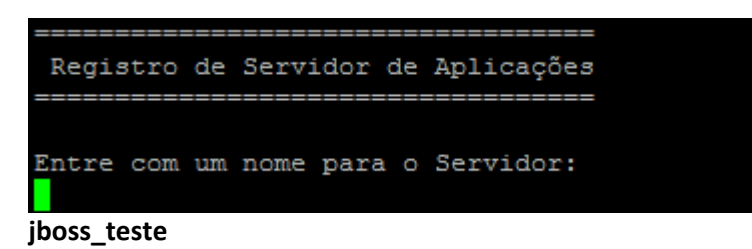

Entre com o diretório de instalação do servidor:

/home/mgeweb/jboss\_teste

Servidor registrado com sucesso!

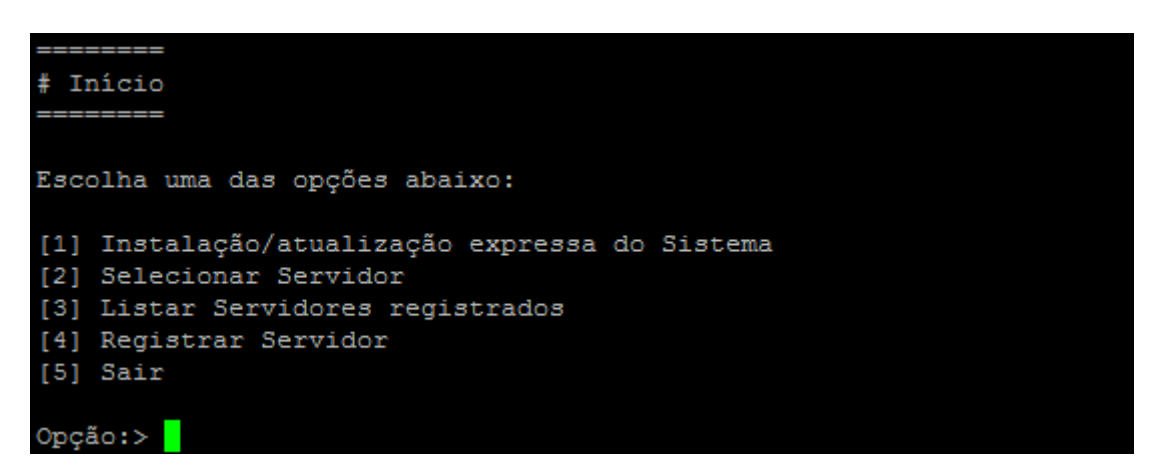

#### Opção:> 1

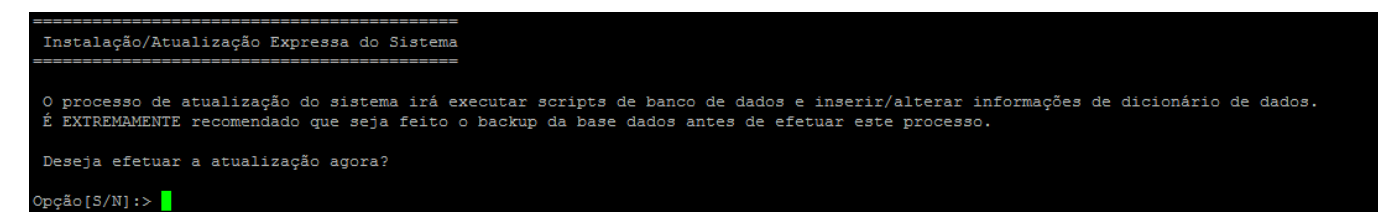

#### Opção[S/N]:> s

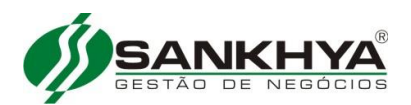

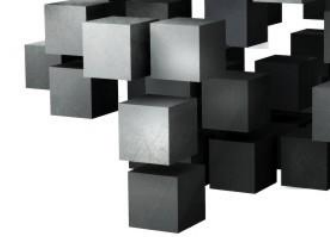

| Seleção do Servidor de Aplicações                    |  |  |  |
|------------------------------------------------------|--|--|--|
| =======================================              |  |  |  |
|                                                      |  |  |  |
| Servidor(es) Registrado(s):                          |  |  |  |
|                                                      |  |  |  |
| Nome: jboss_prod                                     |  |  |  |
| Servidor de Aplicações: JBoss 4.0.5.GA               |  |  |  |
| Diretório de instalação: /home/mgeweb/jboss_producao |  |  |  |
| Porta HTTP: 8180                                     |  |  |  |
|                                                      |  |  |  |
| Nome: jboss_teste                                    |  |  |  |
| Servidor de Aplicações: JBoss 4.0.5.GA               |  |  |  |
| Diretório de instalação: /home/mgeweb/jboss_teste    |  |  |  |
| Porta HTTP: 8080                                     |  |  |  |
|                                                      |  |  |  |
|                                                      |  |  |  |
|                                                      |  |  |  |
| Selecione um servidor de Aplicações                  |  |  |  |
|                                                      |  |  |  |
|                                                      |  |  |  |
| [2] JD035_teste                                      |  |  |  |
| [5] Retornar ao menu anterior                        |  |  |  |
| Oncão: N                                             |  |  |  |

#### Opção:>2

SERVIDOR SELECIONADO

#### Opção:> 1

Digite o IP do servidor de banco de dados:

Ipdoservidor(ex 192.168.0.148) ou localhost se o servidor de aplicação estiver junto com o servidor de banco de dados

| Digite | 0 | número | da | porta: |
|--------|---|--------|----|--------|
| [1521] |   |        |    |        |

MAN\_TI Instalação do sankhyaW Ambiente Linux Oracle\_10.doc

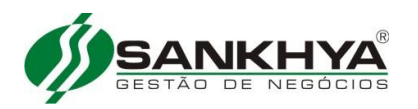

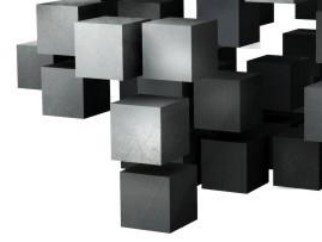

Digite o nome do serviço: [ORCL] XE

XE <Sempre Maiúsculo>

Digite o usuário de dados:

Teste

Digite a senha do banco de dados:

Deseja testar as configurações de Banco de Dados antes de salvá-las?

Opção[S/N]:>

Opção[S/N]:> s

Teste realizado com sucesso! Configuração do Banco de Dados salva com sucesso!

Se acontecer algum erro no teste de conexão, revise as suas configurações.

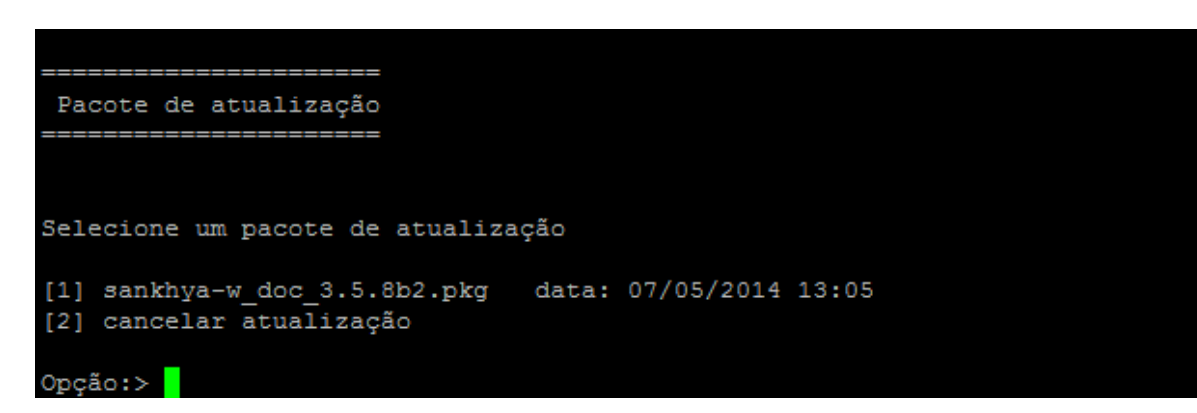

Opção:>1

Iniciando processo de atualização... Removendo arquivos da instalação antiga... Gravando informações de arquivos binários Iniciando execução de scripts

#### CONFIGURAR PORTA 8180 PARA BASE TESTE

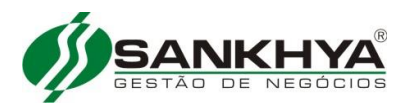

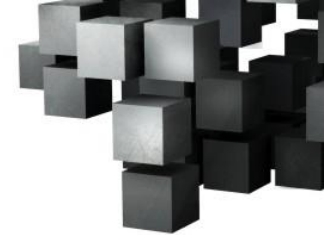

# Inicio
# Inicio
# Inicio
# Inicio
# Inicio
# Inicio
# Inicio
# Inicio
# Inicio
# Inicio
# Inicio
# Inicio
# Inicio
# Inicio
# Inicio
# Inicio
# Inicio
# Inicio
# Inicio
# Inicio
# Inicio
# Inicio
# Inicio
# Inicio
# Inicio
# Inicio
# Inicio
# Inicio
# Inicio
# Inicio
# Inicio
# Inicio
# Inicio
# Inicio
# Inicio
# Inicio
# Inicio
# Inicio
# Inicio
# Inicio
# Inicio
# Inicio
# Inicio
# Inicio
# Inicio
# Inicio
# Inicio
# Inicio
# Inicio
# Inicio
# Inicio
# Inicio
# Inicio
# Inicio
# Inicio
# Inicio
# Inicio
# Inicio
# Inicio
# Inicio
# Inicio
# Inicio
# Inicio
# Inicio
# Inicio
# Inicio
# Inicio
# Inicio
# Inicio
# Inicio
# Inicio
# Inicio
# Inicio
# Inicio
# Inicio
# Inicio
# Inicio
# Inicio
# Inicio
# Inicio
# Inicio
# Inicio
# Inicio
# Inicio
# Inicio
# Inicio
# Inicio
# Inicio
# Inicio
# Inicio
# Inicio
# Inicio
# Inicio
# Inicio
# Inicio
# Inicio
# Inicio
# Inicio
# Inicio
# Inicio
# Inicio
# Inicio
# Inicio
# Inicio
# Inicio
# Inicio
# Inicio
# Inicio
# Inicio
# Inicio
# Inicio
# Inicio
# Inicio
# Inicio
# Inicio
# Inicio
# Inicio
# Inicio
# Inicio
# Inicio
# Inicio
# Inicio
# Inicio
# Inicio
# Inicio
# Inicio
# Inicio
# Inicio
# Inicio
# Inicio
# Inicio
# Inicio# Inicio## Inicio## Inicio

Digite 2

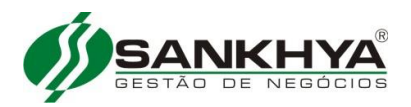

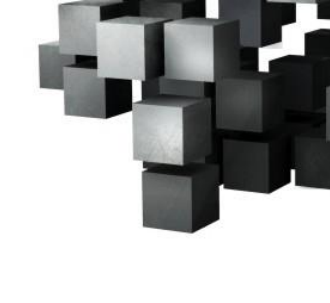

#### SERVIDOR SELECIONADO

```
Nome: jboss teste
Diretório de instalação: /home/mgeweb/jboss teste
 Servidor de Aplicação: JBoss 4.0.5.GA
  ____
# Início >> Servidor
O que deseja fazer com o servidor jboss teste?
[1] Configurar Banco de Dados
[2] Configurar Arranjo de Portas
[3] Deletar Pastas Temporárias do JBoss
[4] Visualizar dados da instalação corrente
[5] Diagnóstico do Dicionário de Dados
[6] Cancelar registro do servidor
[7] Configuções de memória
[8] Atualizar controle de acesso do sistema
[9] Instalar JBoss como servico do Windows
[10] Desinstalar JBoss como servico do Windows
[11] Instalar JBoss como servico no Linux
[12] Executar patches de segurança
[13] Instalar extensões
[14] Voltar
Opção:>
```

#### Opção:> 2

```
CONFIGURACOES DE PORTAS PARA OS SERVIDORES EXISTENTES:

Configuração Padrão (HTTP porta 8080):

jboss_prod jboss_teste

### CONFLITO DE ARRANJOS!

### VOCE TERA PROBLEMAS CASO INICIALIZE ESTES SERVIDOES SIMULTANEAMENTE.

Configuração ports-01 (HTTP porta 8180):

Configuração ports-02 (HTTP porta 8280):

Configuração ports-03 (HTTP porta 8380):

# Início >> Servidor >> Configração de Portas

Selecione o conjunto de portas para o servidor jboss_teste

[1] Ports-01 (HTTP porta 8180)

[2] Ports-02 (HTTP porta 8280)

[3] Ports-03 (HTTP porta 8380)

[4] Padrão (HTTP porta 8080)

[5] Voltar

Opção:>
```

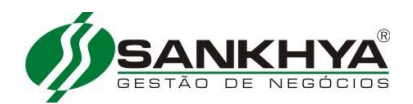

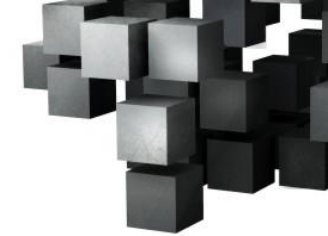

Configuracao efetuada com sucesso! \_\_\_\_\_ Início >> Servidor O que deseja fazer com o servidor jboss teste? [1] Configurar Banco de Dados [2] Configurar Arranjo de Portas [3] Deletar Pastas Temporárias do JBoss [4] Visualizar dados da instalação corrente [5] Diagnóstico do Dicionário de Dados [6] Cancelar registro do servidor [7] Configuções de memória [8] Atualizar controle de acesso do sistema [9] Instalar JBoss como servico do Windows [10] Desinstalar JBoss como servico do Windows [11] Instalar JBoss como servico no Linux [12] Executar patches de segurança [13] Instalar extensões [14] Voltar Opção:>

#### Opção:>13

Obs. Não esta implementado registrar outro serviço para inicializar automaticamente, só funciona para o jboss\_producao.

#### 18º Passo – Registrando Base Treina e Atualizando

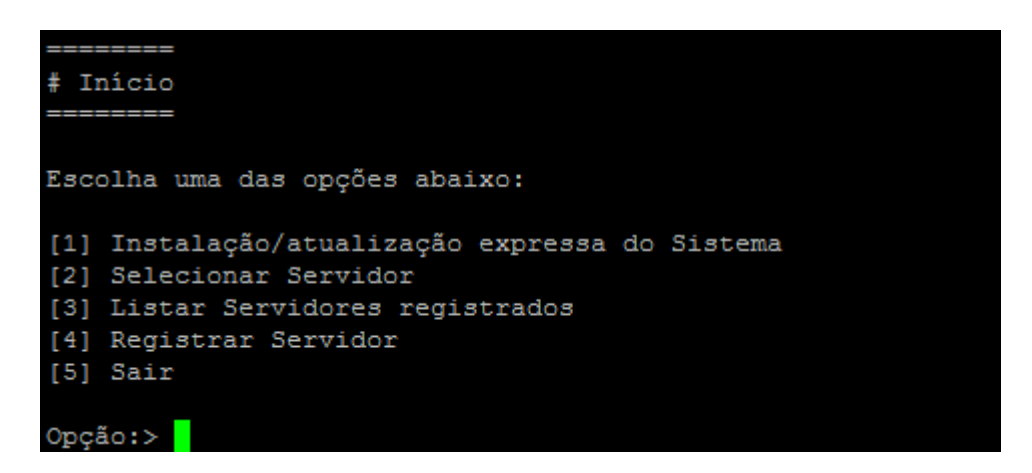

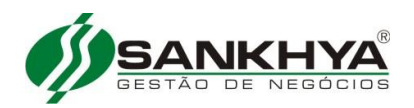

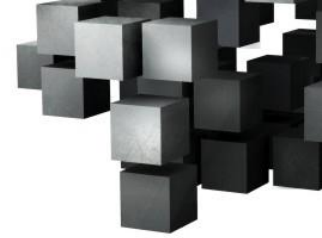

Registro de Servidor de Aplicações Entre com um nome para o Servidor:

#### jboss\_treina

Entre com o diretório de instalação do servidor:

#### /home/mgeweb/jboss\_treina

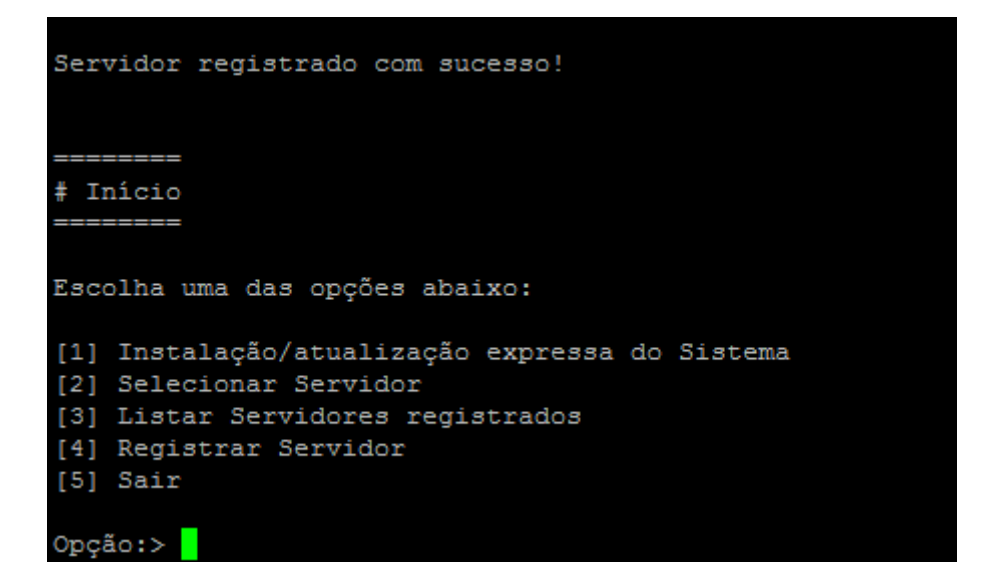

#### Opção:> 1

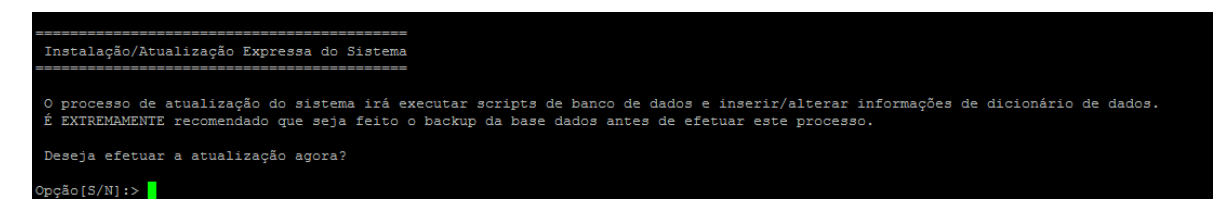

#### Opção[S/N]:>S

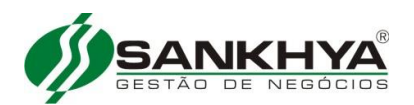

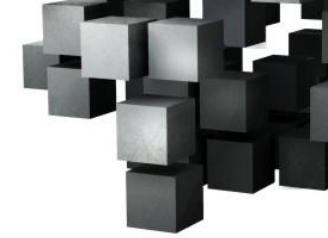

```
_____
 Seleção do Servidor de Aplicações
Servidor(es) Registrado(s):
                    Nome: jboss prod
 Servidor de Aplicações: JBoss 4.0.5.GA
Diretório de instalação: /home/mgeweb/jboss_producao
              Porta HTTP: 8080
                    Nome: jboss_teste
Servidor de Aplicações: JBoss 4.0.5.GA
Diretório de instalação: /home/mgeweb/jboss_teste
Porta HTTP: 8180
                    Nome: jboss treina
 Servidor de Aplicações: JBoss 4.0.5.GA
Diretório de instalação: /home/mgeweb/jboss_treina
              Porta HTTP: 8180
Selecione um servidor de Aplicações
[1] jboss prod
[2] jboss teste
[3] jboss_treina
[4] Retornar ao menu anterior
Opção:>
```

#### Opção:> 3

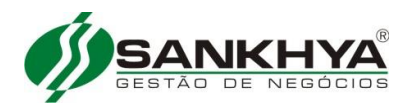

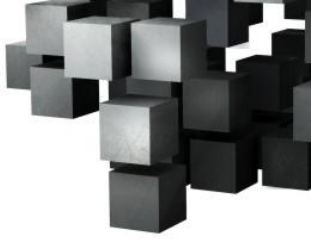

Digite o IP do servidor de banco de dados:

**Ipdoservidor(ex 192.168.0.148)** ou **localhost** se o servidor de aplicação estiver junto com o servidor de banco de dados

| Digite | 0  | númei | 00 | da | porta:  |  |
|--------|----|-------|----|----|---------|--|
| [1521] |    |       |    |    |         |  |
| Digite | 0  | nome  | do | se | erviço: |  |
| [ORCL] | XI | 2     |    |    |         |  |

ORCL ou XE

Digite o usuário de dados:

treina

```
Digite a senha do banco de dados:
```

Deseja testar as configurações de Banco de Dados antes de salvá-las?

#### Opção[S/N]:>

Opção[S/N]:>s

```
Teste realizado com sucesso!

Configuração do Banco de Dados salva com sucesso!

Pacote de atualização

Selecione um pacote de atualização

[1] sankhya-w_doc_3.5.8b2.pkg data: 07/05/2014 13:05

[2] cancelar atualização

Opção:>
```

```
Iniciando processo de atualização...
Removendo arquivos da instalação antiga...
Gravando informações de arquivos binários
Iniciando execução de scripts
```

MAN\_TI Instalação do sankhyaW Ambiente Linux Oracle\_10.doc

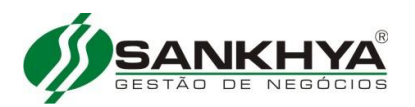

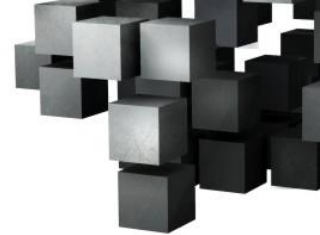

O processo de atualização do sistema foi executado com sucesso! Efetuando ajustes no run.sh: Script run.sh configurado! Efetuando ajustes no run.bat: Script run.bat configurado!

#### **CONFIGURAR PORTA 8280 PARA BASE TREINA**

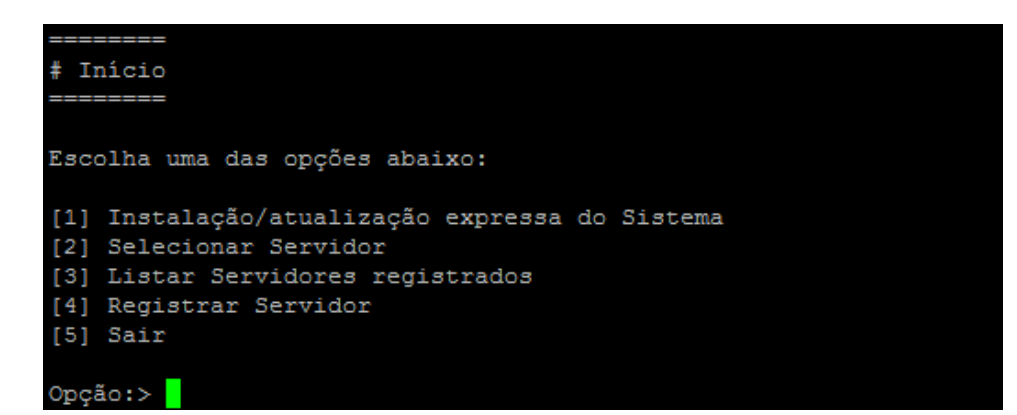

#### Opção:> 2

```
Seleção do Servidor de Aplicações
Servidor(es) Registrado(s):
                   Nome: jboss_prod
 Servidor de Aplicações: JBoss 4.0.5.GA
Diretório de instalação: /home/mgeweb/jboss_producao
             Porta HTTP: 8080
                   Nome: jboss_teste
 Servidor de Aplicações: JBoss 4.0.5.GA
Diretório de instalação: /home/mgeweb/jboss_teste
             Porta HTTP: 8180
                   Nome: jboss_treina
 Servidor de Aplicações: JBoss 4.0.5.GA
Diretório de instalação: /home/mgeweb/jboss treina
             Porta HTTP: 8180
Selecione um servidor de Aplicações
[1] jboss_prod
[2] jboss_teste
[3] jboss_treina
[4] Retornar ao menu anterior
Opção:>
```

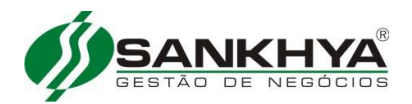

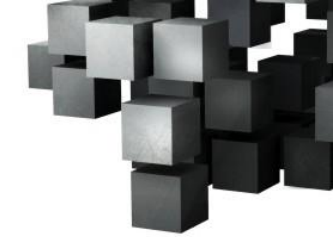

SERVIDOR SELECIONADO

| Nome: jboss_treina<br>Diretório de instalação: /home/mgeweb/jboss_treina<br>Servidor de Aplicação: JBoss 4.0.5.GA |
|----------------------------------------------------------------------------------------------------|
|                                                                                                    |
|                                                                                                    |
| # Início >> Servidor                                                                                              |
| =================                                                                                                 |
| O que deseja fazer com o servidor jboss_treina?                                                                   |
| [1] Configurar Banco de Dados                                                                                     |
| [2] Configurar Arranjo de Portas                                                                                  |
| [3] Deletar Pastas Temporárias do JBoss                                                                           |
| [4] Visualizar dados da instalação corrente                                                                       |
| [5] Diagnóstico do Dicionário de Dados                                                                            |
| [6] Cancelar registro do servidor                                                                                 |
| [7] Configuções de memória                                                                                        |
| [8] Atualizar controle de acesso do sistema                                                                       |
| [9] Instalar JBoss como servico do Windows                                                                        |
| [10] Desinstalar JBoss como servico do Windows                                                                    |
| [11] Instalar JBoss como servico no Linux                                                                         |
| [12] Executar patches de segurança                                                                                |
| [13] Instalar extensões                                                                                           |
| [14] Voltar                                                                                                    |
| Opção:>                                                                                                    |

#### Opção:> 2

```
CONFIGURAÇÕES DE PORTAS PARA OS SERVIDORES EXISTENTES:

Configuração Padrão (HTTP porta 8080):

jboss_prod

Configuração ports-01 (HTTP porta 8180):

jboss_teste jboss_treina

### CONFLITO DE ARRANJOS!

### VOCE TERA PROBLEMAS CASO INICIALIZE ESTES SERVIDOES SIMULTANEAMENTE.

Configuração ports-02 (HTTP porta 8280):

Configuração ports-03 (HTTP porta 8380):

# Início >> Servidor >> Configração de Portas

Selecione o conjunto de portas para o servidor jboss_treina

[1] Ports-01 (HTTP porta 8180)

[2] Ports-02 (HTTP porta 8380)

[3] Ports-03 (HTTP porta 8380)

[4] Padrão (HTTP porta 8380)

[5] Voltar

Opção:>
```

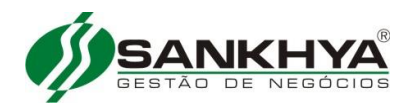

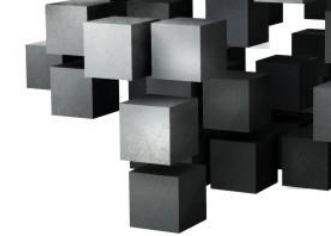

| Configuracao efetuada com sucesso!              |
|-------------------------------------------------|
|                                                 |
|                                                 |
| # Início >> Servidor                            |
|                                                 |
|                                                 |
| O que deseja fazer com o servidor jboss_treina? |
| [1] Carfimura Barra da Badar                    |
| [1] Configurar Banco de Dados                   |
| [2] Configurar Arranjo de Portas                |
| [3] Deletar Pastas Temporárias do JBoss         |
| [4] Visualizar dados da instalação corrente     |
| [5] Diagnóstico do Dicionário de Dados          |
| [6] Cancelar registro do servidor               |
| [7] Configuções de memória                      |
| [8] Atualizar controle de acesso do sistema     |
| [9] Instalar JBoss como servico do Windows      |
| [10] Desinstalar JBoss como servico do Windows  |
| [11] Instalar JBoss como servico no Linux       |
| [12] Executar patches de segurança              |
| [13] Instalar extensões                         |
| [14] Voltar                                     |
|                                                 |
| Opção:>                                         |

#### **Opção:> 14**

Obs. Não esta implementado registrar outro serviço para inicializar automaticamente, só funciona para o jboss\_producao.

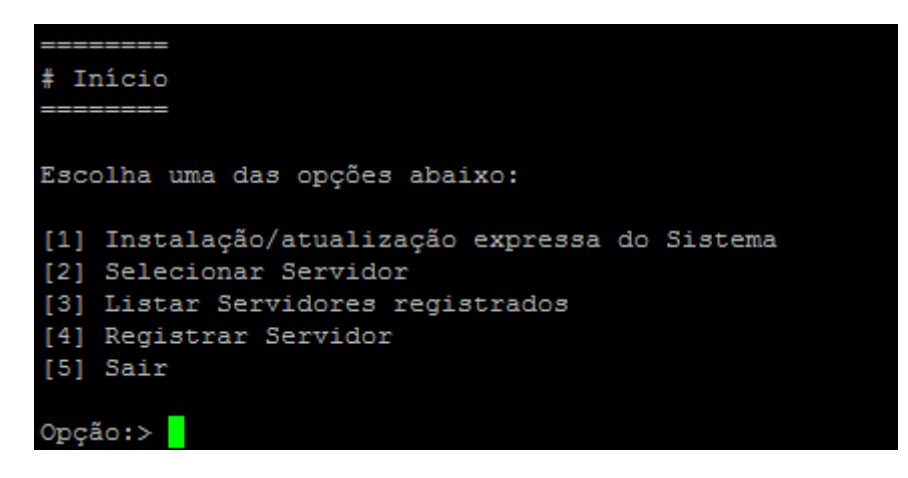

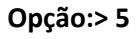

#### 19º Passo – Configurando memória das Bases

[mgeweb@localhost bin]\$ ./sankhyaw-package-manager

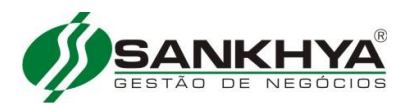

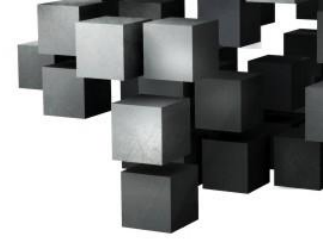

\*\*\*\*\*\*\* Sankhya-W Gerenciador de Pacotes \*\*\* Sankhya Gestão de Negócios \*\*\* \*\*\* \*\*\* versão: 1.48b21 \*\*\* \*\*\*\*\*\*\*\*\*\*\*\*\*\*\*\*\*\*\* \_\_\_\_\_ # Início Escolha uma das opções abaixo: [1] Instalação/atualização expressa do Sistema [2] Selecionar Servidor [3] Listar Servidores registrados [4] Registrar Servidor [5] Sair Opção:>

#### Opção:> 2

```
_____
Seleção do Servidor de Aplicações
     _____
Servidor(es) Registrado(s):
                 Nome: jboss_prod
Servidor de Aplicações: JBoss 4.0.5.GA
Diretório de instalação: /home/mgeweb/jboss producao
            Porta HTTP: 8080
                 Nome: jboss teste
Servidor de Aplicações: JBoss 4.0.5.GA
Diretório de instalação: /home/mgeweb/jboss_teste
            Porta HTTP: 8180
                  Nome: jboss treina
Servidor de Aplicações: JBoss 4.0.5.GA
Diretório de instalação: /home/mgeweb/jboss treina
            Porta HTTP: 8280
Selecione um servidor de Aplicações
[1] jboss_prod
[2] jboss_teste
[3] jboss_treina
[4] Retornar ao menu anterior
Opção:>
```

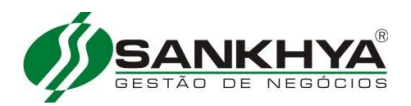

SERVIDOR SELECIONADO

Nome: jboss\_prod Diretório de instalação: /home/mgeweb/jboss producao Servidor de Aplicação: JBoss 4.0.5.GA \_\_\_\_\_ # Início >> Servidor O que deseja fazer com o servidor jboss prod? [1] Configurar Banco de Dados [2] Configurar Arranjo de Portas [3] Deletar Pastas Temporárias do JBoss [4] Visualizar dados da instalação corrente [5] Diagnóstico do Dicionário de Dados [6] Cancelar registro do servidor [7] Configuções de memória [8] Atualizar controle de acesso do sistema [9] Instalar JBoss como servico do Windows [10] Desinstalar JBoss como servico do Windows [11] Instalar JBoss como servico no Linux [12] Executar patches de segurança [13] Instalar extensões [14] Voltar Opção:>

## Opção:> 7

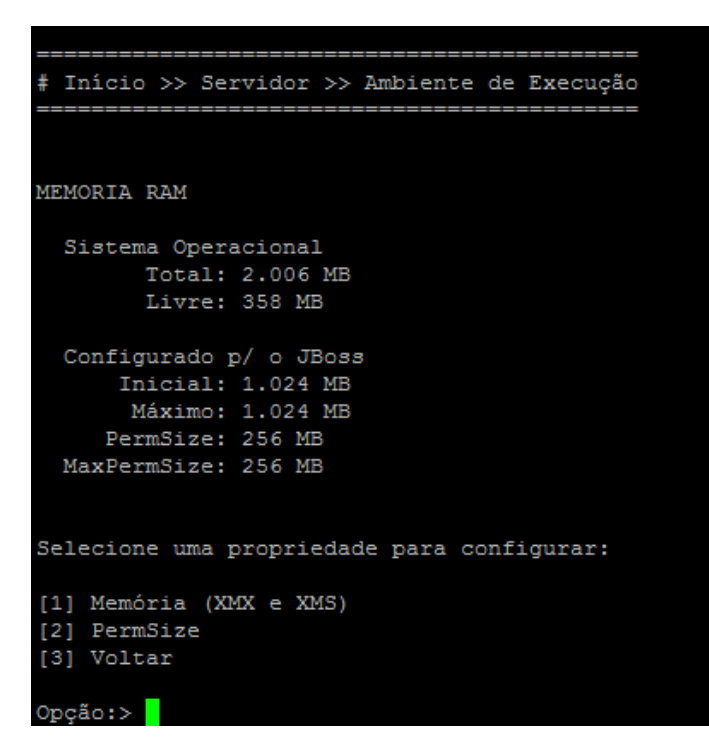

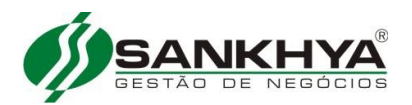

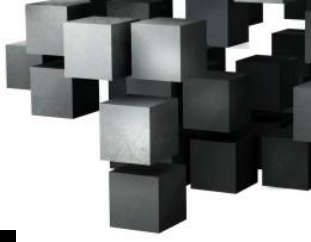

Edição das configurações de PermSize e MaxPermSize Edição das configurações de PermSize e MaxPermSize \*\*\* Por padrão, se o JBoss estiver rodando com uma JDK 32 bits, utilizamos 128 como valor inicial e máximo Caso seja 64 bits é recomendada a quantidade de 256 como inicial e máximo. Essa quantidade pode ser maior em casos específicos Digite o valor de PermSize (megabytes): Digite 256 Digite o valor do MaxPermSize (megabytes):

Digite 256

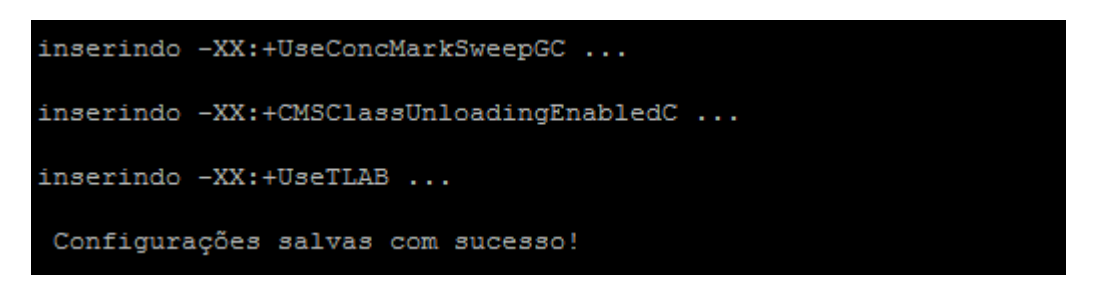

Quantidade memoria inicial e máxima do JBoss devem ser menores que a disponível no sistema operacional. A recomendável que considere inclusive a quantidade memória utilizada por outros processos na máquina, inclusive para o próprio sistema operacional.

#### **20º Passo – Configurar JBoss para utilizar senha criptografada no padrão do MGE** Editar o arquivo <JBOSS\_HOME>/server/default/deploy/mge-ds.xml

Este é o formato convencional da configuração da fonte de dados: <local-tx-datasource> <jndi-name>MGEDS</jndi-name> <connection-url> jdbc:oracle:thin:@10.1.1.1:1521:ORCL </connection-url> <driver-class> oracle.jdbc.driver.OracleDriver </driver-class> <user-name>SANKHYA</user-name> <password>tecsis</password> <exception-sorter-class-name> org.jboss.resource.adapter.jdbc.vendor.OracleExceptionSorter </exception-sorter-class-name> <transaction-isolation> TRANSACTION READ COMMITTED </transaction-isolation> </local-tx-datasource>

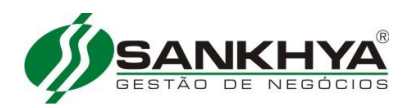

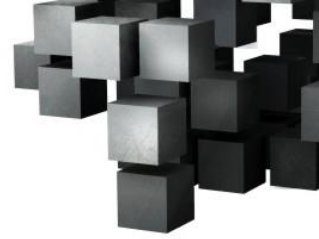

#### Esta configuração deve ser alterada para:

<local-tx-datasource> <jndi-name>MGEDS</jndi-name> <connection-url> jdbc:oracle:thin:@10.1.1.1:1521:ORCL </connection-url> <driver-class> oracle.jdbc.driver.OracleDriver </driver-class> <security-domain>WGE</security-domain> <exception-sorter-class-name> org.jboss.resource.adapter.jdbc.vendor.OracleExceptionSorter </exception-sorter-class-name> <transaction-isolation> TRANSACTION\_READ\_COMMITTED </transaction-isolation> </local-tx-datasource>

Note que os elementos de usuário e senha deram lugar para um elemento secutiry-domain. O endereço de IP, porta e nome de banco são só ilustrativos, e a configuração é a mesma para Oracle e SQL Server.

#### Editar o arquivo<JBOSS\_HOME>/server/default/conf/login-config.xml

# Este arquivo é um XML que contém vários elementos application-policy, devemos adicionar mais um com o seguinte conteúdo:

<application-policy name = "WGE">
<authentication>
<login-module
<code="br.com.sankhya.jbossaddons.WGEJBossJCALoginModule"
flag="required">
<flag="required">
</module-option name="principal">default</module-option>
</module-option name="userName">SANKHYA</module-option>
</module-option name="password"></module-option>
</module-option name="password"></module-option>
</module-option
</module-option
</module-option
</module-option
</module-option
</module-option
</module-option
</module-option
</module-option
</module-option
</module-option
</module-option
</module-option
</module-option
</module-option
</module-option>
</module-option
</module-option>
</module-option
</module-option>
</module-option>
</module-option>
</module-option>
</module-option>
</module-option>
</module-option>
</module-option>
</module-option>
</module-option>
</module-option>
</module-option>
</module-option>
</module-option>
</module-option>
</module-option>
</module-option>
</module-option>
</module-option>
</module-option>
</module-option>
</module-option>
</module-option>
</module-option>
</module-option>
</module-option>
</module-option>
</module-option>
</module-option>
</module-option>
</module-option>
</module-option>
</module-option>
</module-option>
</module-option>
</module-option>
</module-option>
</module-option>
</module-option>
</module-option>
</module-option>
</module-option>
</module-option>
</module-option>
</module-option>
</module-option>
</module-option>
</module-option>
</module-option>
</module-option>
</module-option>
</module-option>
</module-option>
</module-option>
</module-option>
</module-option>
</module-option>
</module-option>
</module-option>
</module-option>
</module-option>
</module-option>
</module-option>
</module-option>
</module-option>
</module-option>
</module-option>
</module-option>
</module-option>
</module-option>
</module-option>
</module-option>
</module-option>
</module-option>
</module-option>
</module-option>
</module-option>
</module-option>
</module-option>
</module-option>
</modul

</application-policy>

Neste exemplo o nome do usuário é SANKHYA, mas pode ser diferente. A senha deve ficar em branco

Copiar o arquivo **LICENSE.DAT** (o mesmo usado pelo MGE) que contém a senha criptografada para a pasta padrão do usuário. No Linux esta pasta seria /home/mgeweb (caso a instalação padrão tenha sido seguida), no Windows geralmente é uma sub-pasta de 'C:\Documents and Settings'.

O nome do arquivo é todo em letras maiúsculas. Isso é importante para o Linux que diferencia caixa alta e baixa. Para mudar a senha basta copiar o novo arquivo (LICENSE.DAT) para a pasta correta e reiniciar o JBoss.

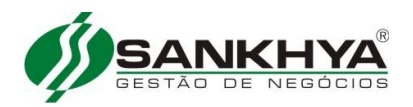

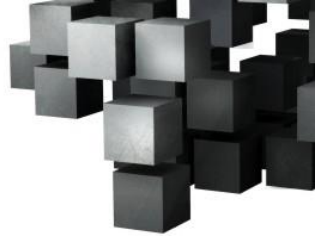

#### 21º Passo – Inicializar Jboss Produção

[mgeweb@localhost bin]\$ **su -l mgeweb** [mgeweb@localhost ~]\$ **jb\_startprod** JBOSS\_CMD\_START = cd /home/mgeweb/jboss\_producao/bin; /home/mgeweb/jboss\_producao/bin/run.sh -c default -b 0.0.0.0

#### 22º Passo – Acompanhar Inicialização do Jboss Produção

[mgeweb@localhost bin ~]\$ jb\_logprod

Ao finalizar a inicialização, apresentará as últimas linhas.

2011-03-16 09:52:00,118 INFO [org.jboss.system.server.Server] JBoss (MX MicroKernel) [4.0.5.GA (build: CVSTag=Branch\_4\_0 date=200610162339)] Started in 39s:722ms 2011-03-16 09:52:00,320 INFO [STDOUT] [ConfigEmailUtil] Não foi possível ler o parâmetro MSDSMTPPROP da TSIPAR. Este parâmetro define informações da conta de e-mail. 2011-03-16 09:52:00,322 INFO [STDOUT] [EnviadorMsgJob] ERRO Modem SMS: Não foi possível ler a configuração do modem pelo parâmetro MSDSMSPROP da TSIPAR. Tecle Ctrl+c para cancelar Obs. Caso ocorra algum erro que não se consiga resolver, entrar em contato com o HDE.

#### 23º Passo – Conectar na Aplicação SankhyaW Produção

O usuário deverá abrir seu navegador, sugerimos o **Google Chrome** como navegador padrão para solução Java (Melhor performance). http://ipdoservidor:8080/mge

**Obs**. Caso não abra a aplicação WEB certificar-se que o jboss foi inicializado, caso contrário aconteceu algum erro ao iniciar a aplicação e será necessário verificar o log.

#### 24º Passo – Inicializar Jboss Teste

[mgeweb@ localhost bin ~]\$jb\_startteste JBOSS\_CMD\_START = cd /home/mgeweb/jboss\_teste/bin; /home/mgeweb/jboss\_teste/bin/run.sh -c default -b 0.0.0.0

#### 25º Passo – Acompanhar Inicialização do Jboss Teste

[mgeweb@ localhost bin ~]\$jb\_logteste

Ao finalizar a inicialização, apresentará as últimas linhas 2011-03-16 09:52:00,118 INFO [org.jboss.system.server.Server] JBoss (MX MicroKernel) [4.0.5.GA (build: CVSTag=Branch\_4\_0 date=200610162339)] Started in 39s:722ms 2011-03-16 09:52:00,320 INFO [STDOUT] [ConfigEmailUtil] Não foi possível ler o parâmetro MSDSMTPPROP da TSIPAR. Este parâmetro define informações da conta de e-mail. 2011-03-16 09:52:00,322 INFO [STDOUT] [EnviadorMsgJob] ERRO Modem SMS: Não foi possível ler a configuração do modem pelo parâmetro MSDSMSPROP da TSIPAR.

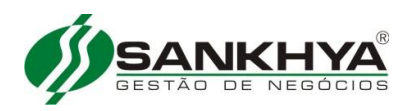

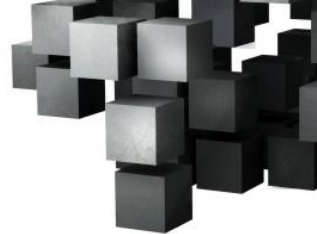

#### Tecle Ctrl+c para cancelar

Obs. Caso ocorra algum erro que não se consiga resolver, entrar em contato com o HDE

#### 26º Passo – Conectar na Aplicação Sankhyaw Teste

Abrir seu navegador sugere-se o **Google Chrome** como navegador padrão para solução Java (Melhor performance) <u>http://ipdoservidor:8180/mge</u>

**Obs**. Caso não abra a aplicação WEB certifique-se que o jboss foi inicializado, caso contrário aconteceu algum erro ao iniciar a aplicação e deve-se verificar o log.

#### 27º Passo – Inicializar Jboss Treina

[mgeweb@ localhost bin ~]\$jb\_starttreina JBOSS\_CMD\_START = cd /home/mgeweb/jboss\_treina/bin; /home/mgeweb/jboss\_treina/bin/run.sh -c default -b 0.0.0.0

#### 28º Passo – Acompanhar Inicialização do Jboss Treina

[mgeweb@ localhost bin ~]\$jb\_logtreina

Ao finalizar a inicialização, apresentará as últimas linhas. 2011-03-16 09:52:00,118 INFO [org.jboss.system.server.Server] JBoss (MX MicroKernel) [4.0.5.GA (build: CVSTag=Branch\_4\_0 date=200610162339)] Started in 39s:722ms 2011-03-16 09:52:00,320 INFO [STDOUT] [ConfigEmailUtil] Não foi possível ler o parâmetro MSDSMTPPROP da TSIPAR. Este parâmetro define informações da conta de e-mail. 2011-03-16 09:52:00,322 INFO [STDOUT] [EnviadorMsgJob] ERRO Modem SMS: Não foi possível ler a configuração do modem pelo parâmetro MSDSMSPROP da TSIPAR.

Tecle Ctrl+c para cancelar

#### Obs. Caso ocorra algum erro que não se consiga resolver, entrar em contato com o HDE

#### 29º Passo – Conectar na Aplicação Sankhyaw Treina

Abrir seu navegador sugere-se o **Google Chrome** como navegador padrão para solução Java (Melhor performance) <u>http://ipdoservidor:8280/mge</u>

**Obs**. Caso não abra a aplicação WEB certificar-se que o jboss foi inicializado, caso contrário aconteceu algum erro ao iniciar a aplicação e verificar o log.

#### 30º Passo – Parar o Jboss Produção

[mgeweb@ localhost bin ~]\$ **jb\_psproducao** 2427 pts/0 S 0:00 /bin/sh ./jboss\_init\_redhat.sh start 2428 pts/0 S 0:00 /bin/sh /home/mgeweb/jboss\_producao/bin/run.sh -c default -b 0.0.0.0 2447 pts/0 SI 1:28 /home/mgeweb/jdk1.6.0\_25/bin/java -Dprogram.name=run. sh -server -Xms512m -Xmx512m -XX:PermSize=128m -Dsun.rmi.dgc.client.gcInterval=3

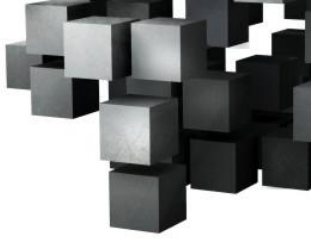

600000 -Dsun.rmi.dgc.server.gcInterval=3600000 -Djava.awt.headless=true -Dsun.se curity.ssl.allowUnsafeRenegotiation=true -Xms256m -Xmx512m -XX:MaxPermSize=128m -Djava.endorsed.dirs=/home/mgeweb/jboss\_producao/lib/endorsed -classpath /home/m geweb/jboss\_producao/bin/run.jar:/home/mgeweb/jdk1.6.0\_25/lib/tools.jar org.jbos s.Main -c default -b 0.0.0.0 [mgeweb@teste log]\$kill -9 2447

#### 31º Passo – Parar o Jboss Teste

[mgeweb@ localhost bin ~]\$ jb\_psteste

2544 pts/0 S 0:00 /bin/sh ./jboss\_init\_redhat.sh start 2545 pts/0 S 0:00 /bin/sh /home/mgeweb/jboss\_teste/bin/run.sh -c default -b 0.0.0.0 2564 pts/0 SI 1:19 /home/mgeweb/jdk1.6.0\_25/bin/java -Dprogram.name=run. sh -server -Xms512m -Xmx512m -XX:PermSize=128m -Dsun.rmi.dgc.client.gcInterval=3 600000 -Dsun.rmi.dgc.server.gcInterval=3600000 -Djava.awt.headless=true -Dsun.se curity.ssl.allowUnsafeRenegotiation=true -Xms256m -Xmx512m -XX:MaxPermSize=128m -Djava.endorsed.dirs=/home/mgeweb/jboss\_teste/lib/endorsed -classpath /home/mgew eb/jboss\_teste/bin/run.jar:/home/mgeweb/jdk1.6.0\_25/lib/tools.jar org.jboss.Main -c default -b 0.0.00 [mgeweb@teste log]\$kill -9 2564

32º Passo – Parar o Jboss Treina

[mgeweb@ localhost bin ~]\$ jb\_pstreina

2665 pts/0 S 0:00 /bin/sh ./jboss\_init\_redhat.sh start 2666 pts/0 S 0:00 /bin/sh /home/mgeweb/jboss\_treina/bin/run.sh -c default -b 0.0.00 2685 pts/0 SI 1:13 /home/mgeweb/jdk1.6.0\_25/bin/java -Dprogram.name=run. sh -server -Xms512m -Xmx512m -XX:PermSize=128m -Dsun.rmi.dgc.client.gcInterval=3 600000 -Dsun.rmi.dgc.server.gcInterval=3600000 -Djava.awt.headless=true -Dsun.se curity.ssl.allowUnsafeRenegotiation=true -Xms256m -Xmx512m -XX:MaxPermSize=128m -Djava.endorsed.dirs=/home/mgeweb/jboss\_treina/lib/endorsed -classpath /home/mge web/jboss\_treina/bin/run.jar:/home/mgeweb/jdk1.6.0\_25/lib/tools.jar org.jboss.Main -c default -b 0.0.0.0 2775 pts/0 S+ 0:00 grep -i jboss [mgeweb@teste log]\$kill -9 2685